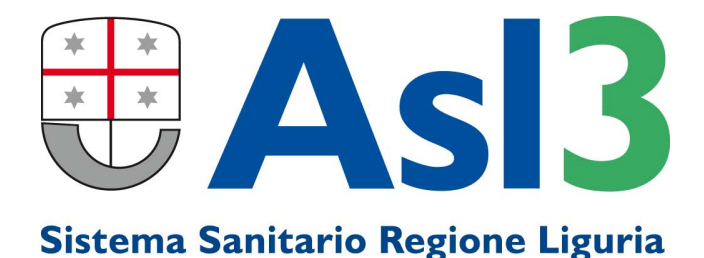

## ISTRUZIONI PER PAGAMENTO PRESTAZIONI LIBERA PROFESSIONE INTRAMOENIA

## **CON TOTEM PUNTOFACILE ASL3**

## seleziona sul display il servizio pagamenti Seleziona un servizio prima di introdurre la tessera sanitaria Pagamenti Referti di Laboratorio Scegli l'opzione Libera Professione CUP > LIBERA PROFESSIONE

## Inserisci la tua Tessera Sanitaria

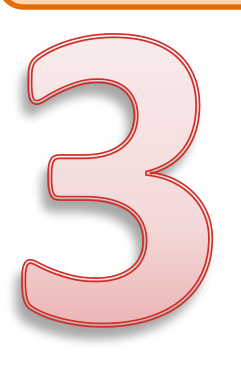

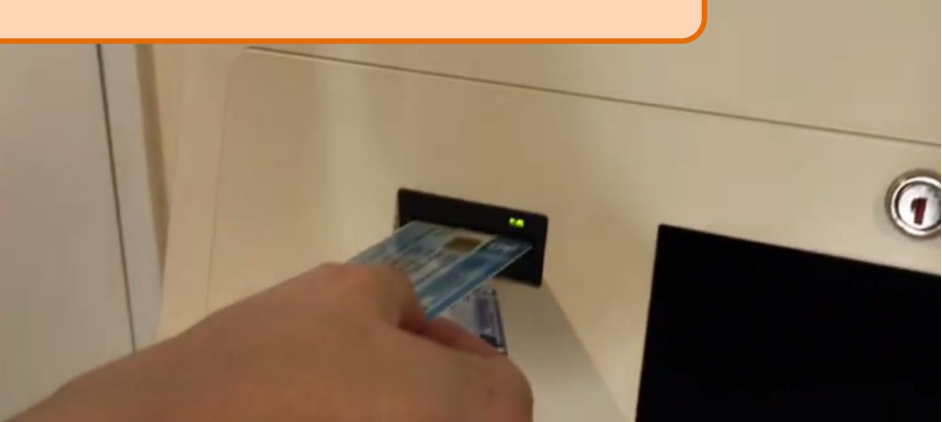

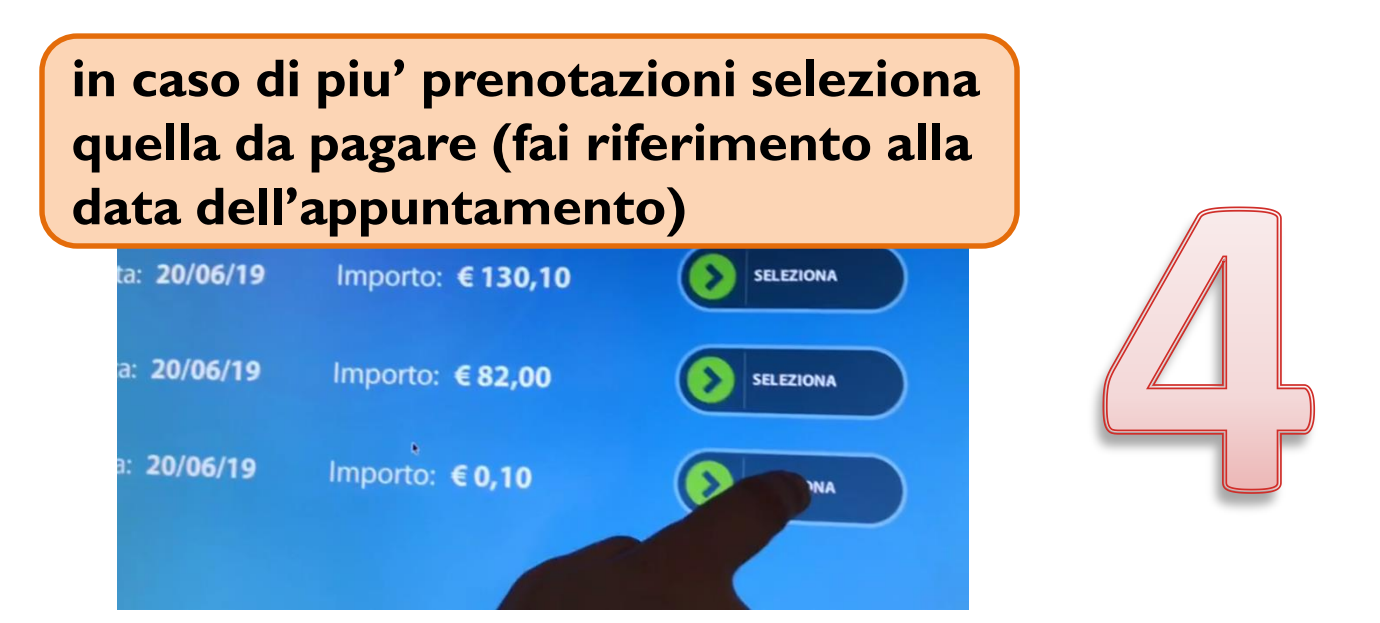

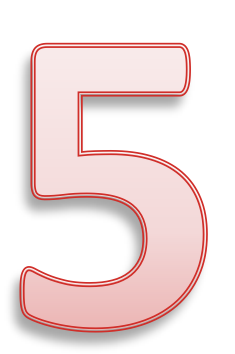

controlla i dati visualizzati sul display: codice fiscale, data appuntamento e importo da pagare, quindi seleziona "esegui pagamento"

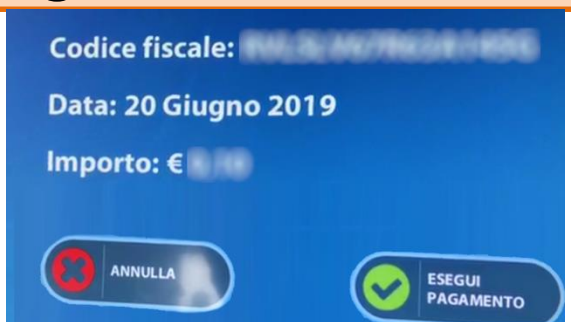

inserisci la tua carta di debito (bancomat) o carta di credito e segui le istruzioni riportate sul POS

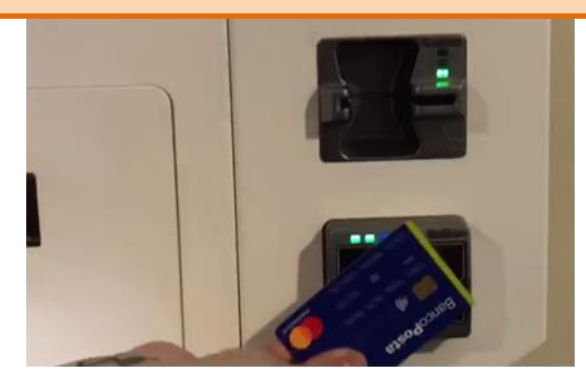

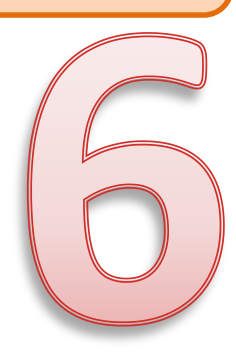

ritira la carta di debito/credito e attendi l'elaborazione del documento

ritira nel vano sottostante la ricevuta fiscale (da presentare al professionista al momento

della visita) e la ricevuta del pagamento effettuato tramite POS

|    | CAS                                                                  | ST3 AZTENDA<br>HELZE CART<br>MA BERTA<br>Conduce Name<br>Planta                                                                                                    | SOCIOSANITA<br>ACVA<br>NI 4<br>RE CLARINGOTA<br>EXTREMINITOR                              | RIA LIQURE 3                 |  |
|----|----------------------------------------------------------------------|----------------------------------------------------------------------------------------------------|-------------------------------------------------------------------------------------------|------------------------------|--|
|    | 100%2218 111                                                         | 12 Online aperakane NOTEA                                                                                                    | CHO DOCL                                                                                  | MENTO EMESSO A               |  |
| LE | Desumants a sub<br>Borillector in 10.44                              | the<br>List                                                                                                    | -                                                                                         | NC+                          |  |
| -  | Description of the local data                                        | CODEA D                                                                                                    | itor<br>TCA                                                                               | C. Jongsong Car Ball (2017)  |  |
|    | Pathonin e abra<br>Path d amagane<br>Ama Li-Epima o<br>Ama Rose como | DEDTERSE del EDIDECIDITE LP IB<br>EL 7 PLUMATI FILITIZZA DIVIDI<br>TOTOLIO CONTRELEZZO A RECORDE<br>DI 10 TALLEL COME RAZIYZ & RECORDE<br>DI 10 TALLEL COME RAZIYZ & RECORDE | Par Ros<br>an Rosean<br>Ar ( PRENOTAZOR<br>ing Mod. Intellige<br>w<br>malive modificances | 6.34<br>6.34<br>6.14<br>6.14 |  |
|    | Francisco                                                            | Plentan ruk                                                                                                    | P.C.                                                                                      |                              |  |
|    | Root .                                                               | 0.00                                                                                                    | P.08                                                                                      | Puter Carorea                |  |
|    | Der stets (Jone was<br>Lind anteren)<br>Mannetov Mit Dio             | omo<br>O PROM                                                                                                    | In the second                                                                             | PAGATO                       |  |

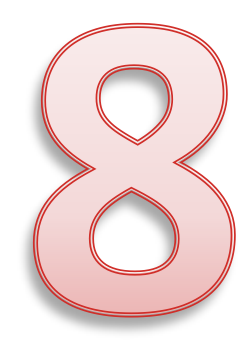

ritira la tessera sanitaria (dopo aver espresso il tuo giudizio positivo sul servizio)

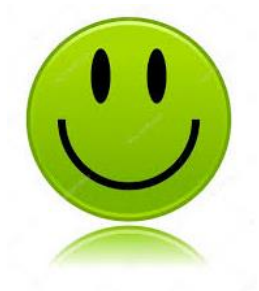